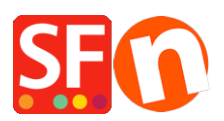

Wissensdatenbank > Website und Produkte > Wie ändere ich den Seitentitel meiner Website, der oben in einem Browser erscheint?

## Wie ändere ich den Seitentitel meiner Website, der oben in einem Browser erscheint?

Merliza N. - 2021-12-08 - Website und Produkte

- Shop in Shopfactory öffnen
- Wählen Sie in der linken Baumstruktur eine Seite aus, z. B. die Startseite.
- Klicken Sie auf SEITE BEARBEITEN und wählen Sie die Schaltfläche EIGENSCHAFTEN
- Wählen Sie im linken Baum SEO DETAILS
- Ändern Sie den Text unter HTML PAGE TITLE

| Page Properties Wizard - Home Page                                                                                                    |                                                                                                    | ×    |
|----------------------------------------------------------------------------------------------------|----------------------------------------------------------------------------------------------------|------|
| Page Properties Wizard - Home Page     Page Properties 2     Page design     Product/Paragraph design     absolution     absolution     bbsolution     bbsolution     color     bbsolution     color     bbsolution     color     bbsolution     color     color     color     color     color     color     color     color     color     color     color     color     color <td>Enter details for search engines (Meta Tags)<br/>HTML Page Title (shown at top of Browser window)<br/>Welcome<br/>Description<br/>Search words (abc,def, Lorem ipsum dolor sit amet)<br/>Page filename:<br/>D-2 front<br/>.html</td> <td>×</td> | Enter details for search engines (Meta Tags)<br>HTML Page Title (shown at top of Browser window)<br>Welcome<br>Description<br>Search words (abc,def, Lorem ipsum dolor sit amet)<br>Page filename:<br>D-2 front<br>.html | ×    |
|                                                                                                    | OK Cancel He                                                                                                    | lp . |

- Klicken Sie auf OK.

- Wählen Sie dann einfach Einstellungen -> Alles neu erstellen und veröffentlichen Sie Ihre Website erneut. Sie werden den Titel oben im Browser sehen